## Порядок работы пользователей с модулем «Результаты ЕГЭ»

Система «Сетевой Город. Образование», начиная с версии 2.51, обеспечивает:

- импорт результатов ЕГЭ из файла формата Excel;
- просмотр результатов ЕГЭ в интерфейсе системы «СГО» сотрудниками органов управления образованием (далее УО), общеобразовательных учреждений (далее ООУ), а также учащимися и их родителями (законными представителями).

## Сотрудник УО: подготовка к импорту результатов ЕГЭ

В каждом муниципальном образовании ответственным за импорт результатов ЕГЭ в базу системы «СГО» является **сотрудник УО с ролью «Администратор УО»**, т.е. пользователь модуля Управления образования, имеющий максимальные права доступа в модуле Управления образования. (Внимание! Не путать с пользователем «Администратор сервера СГО»).

В интерфейсе УО, в экране «Образовательные учреждения» для него становится доступной кнопка «Результаты сдачи ЕГЭ», по которой открывается новый экран «**Результаты сдачи ЕГЭ**»

<u>Сотрудник УО</u> на экране «Результаты сдачи ЕГЭ» должен нажать кнопку «Коды ОУ», далее на открывшемся экране появится таблица, в которой необходимо <u>заранее (до получения</u> <u>результатов ЕГЭ)</u>:

- сверить список подчинённых ООУ для своего органа УО;
- ввести коды ОУ для ЕГЭ, согласно федеральному классификатору, и сохранить эту информацию.

## Сотрудник УО: импорт результатов ЕГЭ

<u>Для импорта необходимы файлы Excel</u>, разделённые по предметам (один файл – один предмет), строго определённого формата.

Сразу после получения из РЦОИ (ГКУ ЯНАО «РЦОКО») Excel-файла для вашего муниципального образования:

- <u>Сотрудник УО</u> на экране «Результаты сдачи ЕГЭ» должен нажать кнопку «Импорт результатов ЕГЭ»; далее убедиться, что система предложила правильный учебный год, для которого будет происходить загрузка результатов ЕГЭ; далее выбрать файл Ехсеl-файл на диске и нажать кнопку «Импорт».
- Перед импортом данных из файла происходит их предварительный анализ (а именно, сверка названий предметов для ЕГЭ, сверка кодов ОУ, проверка размеров и типов полей). <u>Сотрудник УО</u> должен убедиться, что при анализе файла не выводятся сообщения об ошибках. При наличии ошибок, если они не связаны с некорректно введёнными кодами ОУ, – следует немедленно обратиться в службу технической поддержки ЗАО «ИРТех».

Если ошибок нет - нужно нажать кнопку «Начать импорт».

3. В процессе импорта файла происходит автоматическое выявление соответствий учащихся из файла импорта и учащихся-пользователей системы «СГО». <u>Сотрудник УО</u> не может повлиять на данное соответствие, он должен лишь убедиться, что выведено сообщение об успешном завершении импорта. На этом работа по импорту со стороны УО завершена.

4. <u>Сотрудник УО</u> на экране «Результаты сдачи ЕГЭ» может просматривать результаты импорта во всех подчинённых ОУ, для чего можно выбирать ОУ, учебный год, класс, предмет.

## Сотрудник ООУ: сверка и корректировка результатов импорта

<u>Сотрудники ООУ</u> с ролями «Администратор» или «Завуч» могут увидеть в системе «СГО» новый экран «Классный журнал -> Результаты ЕГЭ», на котором могут:

- просматривать результаты ЕГЭ в своём ОУ в текущем учебном году, с возможностью выбрать класс и предмет;
- нажав кнопку «Учащиеся, принимавшие участие в ЕГЭ», скорректировать соответствие между учащимися из базы ЕГЭ и учащимися-пользователями «СГО» (только в своём ОУ) – в тех случаях, когда система «СГО» не смогла установить такое соответствие автоматически.

(Учащихся из системы «СГО», для которых установлено соответствие в базе ЕГЭ, - ниже для краткости условно назовём «корректно связанными» учащимися, а тех, для которых не установлено / неправильно установлено соответствие в базе ЕГЭ – «не связанными» / «связанными некорректно»).

Все «корректно связанные» учащиеся автоматически получают доступ на просмотр своих результатов ЕГЭ через интерфейс «СГО», а их родители – соответственно, доступ на просмотр результатов своих детей.

В случае, если есть «не связанные» или «связанные некорректно» учащиеся в СГО: <u>сотрудник ООУ</u> должен определить для таких учащихся соответствие с базой ЕГЭ, для корректного доступа к результатам! Для установки соответствия необходимо нажать кнопку «Не связанные учащиеся». В полученной таблице, для каждой строки <u>сотрудник</u> <u>ООУ</u> должен нажать кнопку «Изменить» и в появившемся окне выбрать соответствующую запись в базе ЕГЭ. Выбранную связь нужно сохранить.

Примечание 1. Причины возможных несоответствий между учащимися из базы ЕГЭ и учащимися-пользователями «СГО» – это несоответствие класса, либо опечатки или допущения при вводе пользователей в систему «СГО» (напр., написание ФИО учащихся различных национальностей). В то же время, однозначное соответствие требуется установить обязательно, чтобы обеспечить возможность для учащихся и их законных представителей доступа к результатам ЕГЭ через интерфейс системы «СГО». Каждый обучающийся должен увидеть только свои результаты, а его родитель (законный представитель) – увидеть результаты только своего ребёнка.

*Примечание 2*. Возможна только корректировка соответствий между учащимися двух указанных категорий. Сами результаты ЕГЭ не подлежат корректировке в «СГО», они доступны только для просмотра всем категориям пользователей.